## 1 % felajánlása Ügyfélkapun

1. Lépj be az Ügyfélkapuba! https://ugyfelkapu.magyarorszag.hu/

Csak már meglévő Ügyfélkapu regisztrációval tudod használni. (A regisztráció módjáról ITT olvashatsz.)

Lépj be a felületre! Belépés

2. Belépés után, a bal oldali rózsaszín menüsorban, kattints az "eSZJA Portál" -ra!

| re   https://ugyfelkapu.magyarorsz                                                                                                    | ag.hu/szolgaltatasok/tarhely/beerkezett                                                                                                    |
|----------------------------------------------------------------------------------------------------|----------------------------------------------------------------------------------------------------|
|                                                                                                    | ÜGYFÉLKAPU 🥶 Tisztelt I Ön bejelentkezett Kilépés                                                                                                    |
| ÜGYFÉLKAPU 🙂                                                                                                    | Teljes tartalomban 🔻 Keresés 🔊                                                                                                    |
| Magyarország.hu Ügyintézés                                                                                                    | Tárhely Keresés Közigazgatás Országinfó Hírközpont Segítség eDemokrácia Kapcsolat 1818                                                                                                    |
| Személyes üg                                                                                                    | gyfélkapu                                                                                                    |
| Hiteles ePostafiók<br>Dokumentumfeltöltés                                                                                                    | Tisztelt Felhasználónk!                                                                                                    |
| Tárhely adminisztráció                                                                                                    | Tájékoztatjuk Önt, hogy ezen a portálon megszűnt a dokumentumfogadás és -küldés.                                                                                                    |
| eBEV-szolgáltatás<br>eSZJA Portál<br>Saját adatok                                                                                                    | Ide kattintva bejelentkezhet az új Portálra, ahol egy postafiókból érhető el a személyes tárhelye, valamint - a megfelelő jogosultságg<br>rendelkezők számára - a Hivatali kapuhoz, Perkapuhoz, III. Cégkapuhoz tartozó tárhelyek. |
| Jelszóváltoztatás                                                                                                    | Részletes tájékoztatók a Hiteles Elektronikus Postafiók használatához                                                                                                    |
| S Segítség                                                                                                    |                                                                                                    |
| Az új Hiteles Elektronikus Postafiók-<br>szolgáltatás egységes felületet, tárhe<br>biztosít az állampolgárok, valamint a<br>Hivatali kapuval illetve Cégkapuval<br>rendelkezők részére. | yet G+                                                                                                    |
| A szolgáltatás KAÜ-azonosítást                                                                                                    |                                                                                                    |

3. Az alábbi oldal jelenik meg. Kattints a jobb oldali hasábban a kék színű "NYILATKOZOM" gombra!

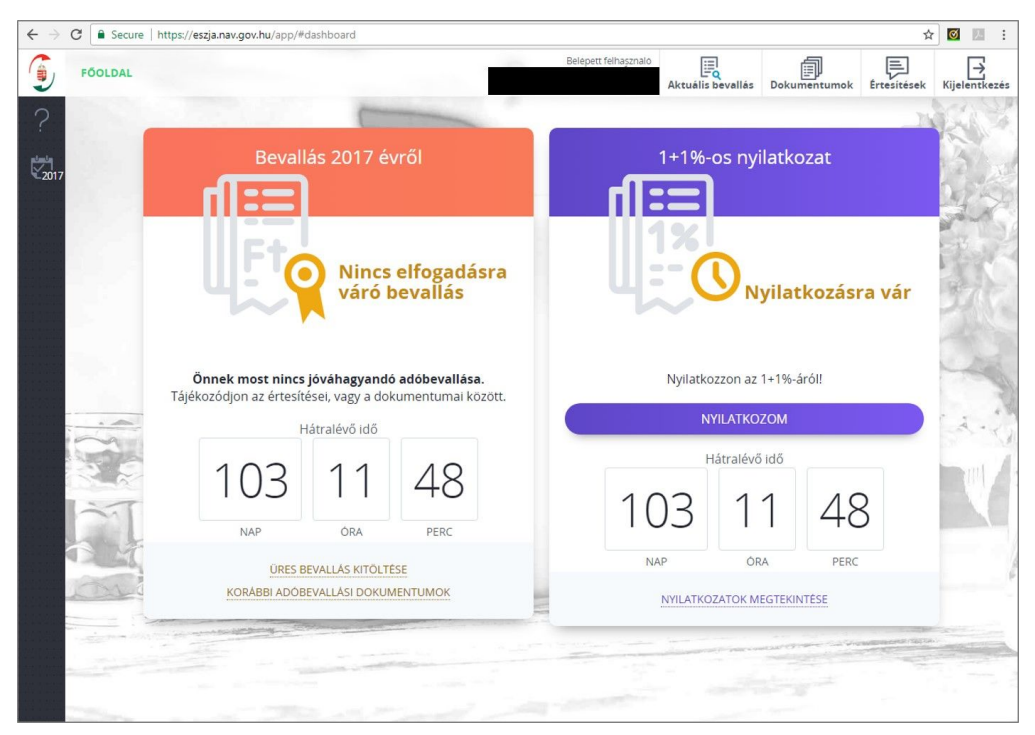

**4.** Ezen az oldalon az "Azonosítás" és a "Rendelkező nyilatkozat" pontokat a lefelé mutató nyíllal tudod kinyitni.

"Azonosítás" - itt lehetőséged van megadni adataidat, amennyiben hozzájárulsz, hogy közöljék velünk a neved a felajánlók listáján. <u>Kitöltése nem kötelező!</u>

|                        | cure   https://eszja.nav.go | /.hu/app/#form                               | ☆ 🖸 🗾                                 |
|------------------------|-----------------------------|----------------------------------------------|---------------------------------------|
| <b>(</b>               |                             |                                              | Belepett felhasznalo.<br>Kijelentkeze |
| ? 1+<br>∞17            | ⊦1 %-os re                  | endelkezés                                   |                                       |
|                        | 🗐 ÖSSZES MEZŐ               | <b>ΞQ</b> Keresés a hozzáadható mezők között |                                       |
|                        |                             |                                              | С                                     |
|                        |                             | Rendelkező nyilatkozat a befizetett ad       | ó 1+1 százalékáról                    |
| 1                      | Azonosítás                  |                                              |                                       |
| 2                      | Rendelkező ny               | ilatkozat 🕕                                  | 🔥 Kitöltetlen! 🗸 🗸                    |
|                        |                             |                                              | A                                     |
|                        |                             |                                              | · · · · · · · · · · · · · · · · · · · |
|                        |                             | TOVABB A BEADASHOZ                           | VISSZA A FOOLDALRA                    |
| 1000 B.0<br>18-800 B.0 |                             |                                              | ⊇                                     |

## 5. "Rendelkező nyilatkozat"

- 1. "A kedvezményezett adószáma" mezőbe írd be a klub adószámát: 18245402-2-41
- 2. "A civil kedvezményezett neve" mezőben automatikusan megjelenik a klub neve: Magyar Kerékpáros Érdekvédelmi, Szabadidősport és Turisztikai Szolg. Klub
- 3. Kattints a "Mentés" gombra!

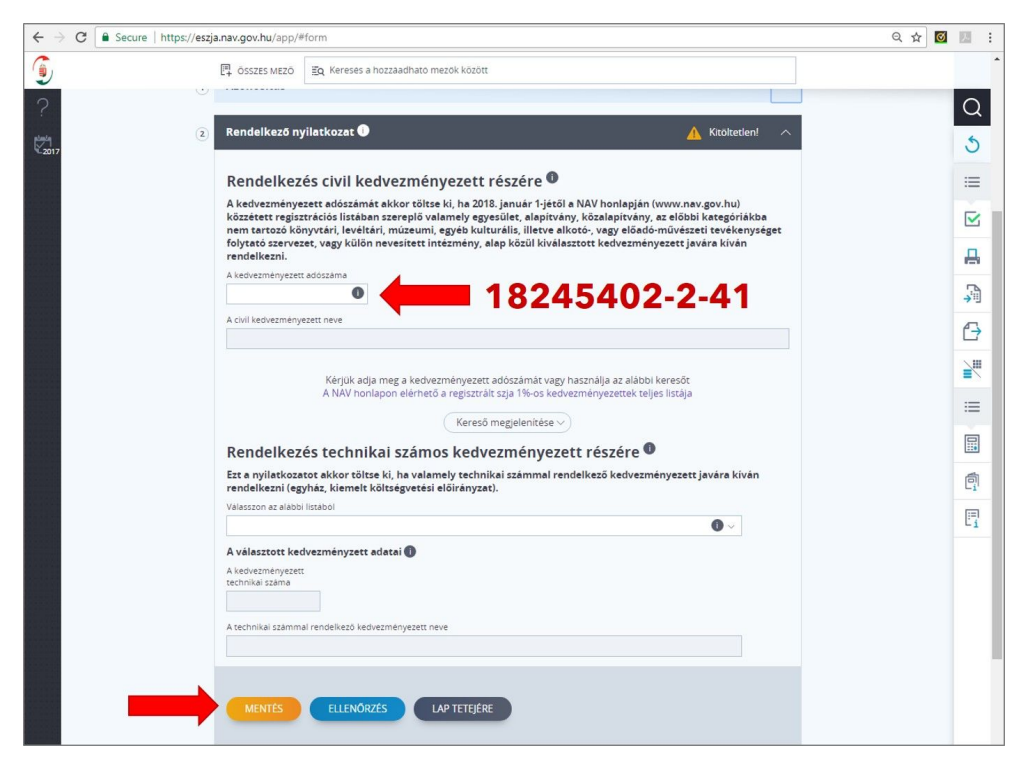

6. A lap alján "Mentés", majd "Tovább a bevalláshoz"

| ← → C | <b>r.hu</b> /app/#form                                                                                                    | Q 🕁 🗹 🗷 🗄 |
|-------|----------------------------------------------------------------------------------------------------|-----------|
| ٢     | Cosses MEZO Eq. Kereses a nozzaadhato mezok kozott                                                                                                    | -         |
| ?     | Azonosítás 🗸 🗸                                                                                                    | Q         |
| 22017 | Rendelkező nyilatkozat 🌒                                                                                                    | 5         |
|       | Pandallanés sivil kodyonményanatt vészéve                                                                                                    | :=        |
|       | A kedvezményezett adószámát akkor töltse ki, ha 2018. január 1 - jétől a NAV honlapján (www.nav.gov.hu) közzétett<br>restirstráció lettában zrazegik valamak avanzillet a lapitokar közalantívány az alábbi kazentrákiba nam tartotó                                                                                                    |           |
|       | regisztatko nakon szerepio vanimej regiszinet anapromi, zozanapromi, zozanapromi, zerepio kana kiele na kozo<br>könyvtári, leveltári, mizeumi, egyek kulturálisi, litetva alkoto, vagy előado-művészeti tevékenységet folytató<br>szervezet, vagy külön nevesített intézmény, alap közül kiválasztott kedvezményezett javára kiván rendelkezni. | 8         |
|       | A kedvezmanyezett adozzama<br>18245402.2-41                                                                                                    | <b>1</b>  |
|       | A civil kedvezměnyezett neve                                                                                                    | G         |
|       |                                                                                                    |           |
|       | Kerjuk adja meg a kedvezmenyezett adoszamat vagy hasznalja az alabbi keresot<br>A NAV honlapon elérhető a regisztrált szja 1%-os kedvezményezettek teljes listája                                                                                                    | =         |
|       |                                                                                                    |           |
|       | Rendelikezes technikai szamos kedvezmenyezett reszere –                                                                                                    | ē.        |
|       | Velivence.in (egy) az, kelnek kolsegveces elon anyzak.<br>Valason az alabol listabol                                                                                                    | E.        |
|       | A választott kedvezményzett adatai 🚺                                                                                                    |           |
|       | A kedvezmenyezett<br>technikal szema                                                                                                    |           |
|       | A technikal szammal rendelkező kadvezményezett neve                                                                                                    |           |
|       |                                                                                                    |           |
|       |                                                                                                    |           |
|       |                                                                                                    |           |
|       |                                                                                                    |           |
|       | MENTÉS TOVÁBB A BEADÁSHOZ TÖRLÉS VISSZA A FÖOLDALRA                                                                                                    |           |
|       |                                                                                                    |           |
|       | KAPCSOLATFELVETEL ADATVEDELMITAJEKOZTATO IMPRESSZUM                                                                                                    |           |

| Rendelkezés technikai számos kedvezményezett részére <b>O</b><br>Ezt a nyilatkozatot akkor töltse ki, ha valamely technikai számmal rendelkező kedvezményezett Javára kíván<br>rendelkezni (egyház, kiemelt költségvetési előírányzat).<br>Válasszon az alábbi listából |  |
|----------------------------------------------------------------------------------------------------|--|
| A választott kedvezményzett adatal  A kedvezményezett technikai száma A kedvezményezett neve                                                                                                    |  |
| MENTÉS TOVÁBB A BEADÁSHOZ TÖRLÉS VISSZA A FÓOLDALRA                                                                                                    |  |